# HP OMi Management Pack for Microsoft Active Directory

ソフトウェアバージョン: 1.00

HP Operations Manager i (Linux および Windows® オペレーティング システム)

インストールガイド

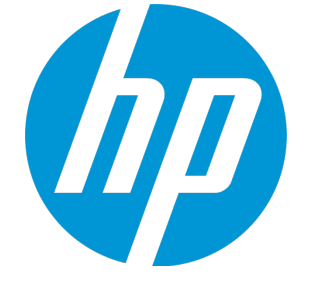

ドキュメントリリース日:2015年1月 ソフトウェアリリース日:2014年5月

ご注意

#### 保証

HP製品、またはサービスの保証は、当該製品、およびサービスに付随する明示的な保証文によってのみ規定されるものとします。ここでの記載は、追加保証を提供するも のではありません。ここに含まれる技術的、編集上の誤り、または欠如について、HPはいかなる責任も負いません。 ここに記載する情報は、予告なしに変更されることがあります。

#### 権利の制限

機密性のあるコンピューターソフトウェアです。これらを所有、使用、または複製するには、HPからの有効な使用許諾が必要です。商用コンピューターソフトウェア、コンピュー ターソフトウェアに関する文書類、および商用アイテムの技術データは、FAR12.211および12.212の規定に従い、ベンダーの標準商用ライセンスに基づいて米国政府に使用許 諾が付与されます。

#### 著作権について

© Copyright 2014 - 2015 Hewlett-Packard Development Company, L.P.

#### 商標について

Adobe® は、Adobe Systems Incorporated (アドビシステムズ社)の登録商標です。 Microsoft® および Windows®は、Microsoftグループの米国における登録商標です。 UNIX®は、The Open Groupの登録商標です。

Oracle と Java は、Oracle Corporation およびその関連会社の登録商標です。

### ドキュメントの更新情報

このマニュアルの表紙には、以下の識別情報が記載されています。

- ソフトウェアバージョンの番号は、ソフトウェアのバージョンを示します。
- ドキュメントリリース日は、ドキュメントが更新されるたびに変更されます。
   ソフトウェアリリース日は、このバージョンのソフトウェアのリリース期日を表します。

更新状況、およびご使用のドキュメントが最新版かどうかは、次のサイトで確認できます。https://softwaresupport.hp.com/group/softwaresupport/search-result?keyword=.

このサイトを利用するには、HP Passport のアカウントが必要です。アカウントをお持ちでない場合は、HP Passport のサインインページで【アカウントを作成してくたさい】ボタンを クリックしてください。

### サポート

次のHP ソフトウェアサポートのWeb サイトを参照してください。https://softwaresupport.hp.com

このサイトでは、HPのお客様窓口のほか、HPソフトウェアが提供する製品、サービス、およびサポートに関する詳細情報をご覧いただけます。

HP ソフトウェア サポート オンラインではセルフソルブ機能を提供しています。お客様のビジネスを管理するのに必要な対話型の技術サポートツールに、素早く効率的にアクセ スできます。HPソフトウェアサポートのWebサイトでは、次のようなことができます。

- 関心のあるナレッジドキュメントの検索
- サポートケースの登録とエンハンスメント要求のトラッキング
- ソフトウェアパッチのダウンロード
- サポート契約の管理
- HPサポート窓口の検索
- 利用可能なサービスに関する情報の閲覧 他のソフトウェアカスタマーとの意見交換
- ソフトウェアトレーニングの検索と登録

ー 部のサポートを除き、サポートのご利用には、HP Passportユーザーとしてご登録の上、サインインしていただく必要があります。また、多くのサポートのご利用には、サポート契 約が必要です。HP Passport ID を登録するには、https://softwaresupport.hp.com にアクセスして[Register] をクリックしてください。

アクセスレベルの詳細については、次のWebサイトをご覧ください。https://softwaresupport.hp.com/web/softwaresupport/access-levels

#### HP Software Solutions & Integrations and Best Practices

HP Software Solutions Now (https://h20230.www2.hp.com/sc/solutions/index.jsp) を参照してください。このサイトでは、HP ソフトウェアのカタログに記載された製品の説明 を確認したり、情報を交換したり、ビジネスニーズを解決することができます。

Cross Portfolio Best Practices Library (https://hpln.hp.com/group/best-practices-hpsw) からは、さまざまなベスト プラクティス文書 や資料にアクセスすることができます。

# 目次

| 第1章:はじめに                                                                                                    | . 6                             |
|----------------------------------------------------------------------------------------------------|---------------------------------|
| このマニュアルで使われている略語                                                                                                    | . 6                             |
| 関連ドキュメント                                                                                                    | . 7                             |
| ライセンス                                                                                                    | . 7                             |
| 第2章: OMi MP for Microsoft Active Directory のインストール                                                                                | . 8                             |
| -<br>インストール メディア                                                                                                    | . 8                             |
| インストールの前提条件<br>ハードウェア要件                                                                                                    | . 9<br>. 9                      |
| ソフトウェア要件                                                                                                    | . 9                             |
| BSM サーバでのソフトウェア要件<br>OMi サーバでのソフトウェア要件                                                                                            | .9<br>.10                       |
| インストール時 のチェックリスト<br>BSM サーバ用 チェックリスト<br>OMi サーバ用 チェックリスト                                                                          | .11<br>.11<br>.12               |
| Monitoring Automation 9.23 の追加 のソフトウェア更新 のインストール                                                                                  | .13<br>.13<br>.14<br>.15<br>.17 |
| OMi MP for Infrastructure バージョン 1.10 のインストール                                                                                      | . 19                            |
| BSM または OMi での OMi MP for Microsoft Active Directory バージョン 1.00 のインストール<br>Linux BSM または OMi サーバの場合<br>Windows BSM または OMi サーバの場合 | 19<br>19<br>21                  |
| Operations Orchestration (OO) フローのインストール<br>OO フローのアップロード                                                                         | .22<br>.22                      |
| ライセンスの適用                                                                                                    | . 23                            |
| OMi MP for Microsoft Active Directory のインストールの確認                                                                                  | . 23                            |
| 第3章:作業の開始                                                                                                    | 25                              |
| BSM コンソールでの作 業 の開 始<br>タスク 1: BSM コンソールへのノード の追 加                                                                                 | .25<br>.25                      |

| タスク2:トポロジ同期設定の確認                     |                                          |
|--------------------------------------|------------------------------------------|
| タスク 3: Microsoft Active Directory 検  | 出 アスペクトのデプロイ                             |
| タスク4: 検出の確認                          |                                          |
| タスク 5: Microsoft Active Directory 管  | 理テンプレートまたは Microsoft Active Directory のア |
| スペクトのデプロイ                            |                                          |
| タスク 5a: Microsoft Active Directory 管 | 「理テンプレートの特定とデプロイ27                       |
| タスク 5b:Microsoft Active Directory の  | アスペクトのデプロイ29                             |
| OMi コンソールでの作業の開始                     |                                          |
| タスク 1: OMi コンソールへのノード の追             | ba                                       |
| タスク2:トポロジ同期設定の確認                     |                                          |
| タスク3: Microsoft Active Directory 検   | 出 アスペクトのデプロイ31                           |
| タスク4: 検出の確認                          |                                          |
| タスク 5: Microsoft Active Directory 管  | 理テンプレートまたは Microsoft Active Directory のア |
| スペクトのデプロイ                            |                                          |
| タスク 5a: Microsoft Active Directory 管 | 「理テンプレートの特定とデプロイ                         |
| タスク 5b:Microsoft Active Directory の  | アスペクトのデプロイ34                             |
| ドキュメントのフィードバックを送信                    |                                          |

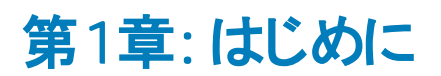

HP OMi Management Pack for Microsoft Active Directory (OMi MP for Microsoft Active Directory) は、 HP Operations Manager i (OMi) と連携し、環境内で稼働する Active Directory サーバと基盤 インフラス トラクチャの監視を可能にします。OMi MP for Microsoft Active Directory は、Active Directory データ ベースファイル、ディレクトリ情報 ツリー (DIT) のディスク容量、レプリケーション、応答時間、Domain Name System (DNS)、Windows イベント ログなどのさまざまな機能を監視するための管理テンプレー ト、アスペクト、ポリシー テンプレートを備えています。管理テンプレートは、環境内のActive Directory サーバを監視する管理者によってシームレスにデプロイできます。

OMi MP for Microsoft Active Directory には、Active Directory サーバの状況 やステータスの監視を目的 とした以下 のコンポーネントが含まれます。

- Microsoft Active Directory 管理テンプレート
- Microsoft Active Directory のアスペクト
- パラメータ
- 構成アイテム(CI)とCIタイプ(CIT)
- ランタイム サービス モデル (RTSM) のビュー
- エンリッチメント ルール
- 状況 インジケータ (HI) とイベント タイプ インジケータ (ETI)
- トポロジベースのイベント相関処理 (TBEC) ルール
- グラフテンプレート
- Operations Orchestration (OO) フロー
- ・ツール

**注:** コンポーネントの詳細は、OMi Management Pack for Microsoft Active Directory のオンライン ヘルプまたはオンライン ヘルプの PDF版を参照してください。

### このマニュアルで使われている略語

| 名称  | 説明                          |
|-----|-----------------------------|
| BSM | Business Service Management |

| 名称                                    | 説明                                                     |
|---------------------------------------|--------------------------------------------------------|
| ОМі                                   | HP Operations Manager i                                |
| RTSM                                  | ランタイム サービス モデル                                         |
| MPDVD                                 | OMi Management Pack for Microsoft Active Directory DVD |
| BSM DPS                               | BSM データ処理サーバ                                           |
| BSM GWS                               | BSM ゲートウェイ サーバ                                         |
| OMi MP                                | HP OMi Management Pack                                 |
| OMi MP for Microsoft Active Directory | HP OMi Management Pack for Microsoft Active Directory  |

# 関連ドキュメント

BSM および Monitoring Automation についての詳細は、BSM マニュアルを参照してください。

OMi についての詳細は、次のドキュメントを参照してください。

OMi MP for Microsoft Active Directoryの詳細は、次のドキュメントを参照してください。

- リリースノート
- オンライン ヘルプの PDF 版

# ライセンス

OMi MP のライセンスは、25 ライセンスがパッケージで提供されます。アプリケーションのタイプに関わらず、 OS インスタンスごとに1 ライセンスを使用します。たとえば、ライセンスパックには、OMi MP for Microsoft SQL Server のライセンス5個、OMi MP for Oracle Database のライセンス10個を、サポートされているそ の他のアプリケーションと組み合わせて含めることができます。

Entitlement Order Number (EON) のライセンスを取得するには、www.hp.com/software/licensing にアクセスし、HP Passport の資格情報でログインします。

ライセンスの適用の詳細は、「ライセンスの適用」を参照してください。

# 第2章: OMi MP for Microsoft Active Directory の インストール

この項では、BSM サーバ(Linux and Windows) および OMi サーバ(Linux and Windows) での OMi MP for Microsoft Active Directory のインストールについて説明します。

# インストールメディア

この項では、OMi MP for Microsoft Active Directory のインストールメディアについて説明します。OMi MP for Microsoft Active Directory は OMi MP for Microsoft Active Directory DVD (MPDVD) および電子メディアに収録されています。MPDVD および電子メディアは、英語および英語以外のロケール環境に対応しています。ロケール要件に基づき、適切なインストールメディアを使用できます。

OMi MP for Microsoft Active Directory DVD および電子メディアには、ソフトウェアおよび製品マニュアル が収録されています。 分散環境では、すべての BSM データ処理サーバ (BSM DPS) とゲートウェイサー バ (BSM GWS) にインストールする必要があります。

| ドキュメント              | 場所                                                                                                    | 目的                                                                                                    |
|---------------------|----------------------------------------------------------------------------------------------------|----------------------------------------------------------------------------------------------------|
| オンライン ヘルプ           | BSM コンソールの <b>[ヘルプ]</b> メニューで利用 できま<br>す。                                                                                                    | 次の情報を提供しま<br>す。                                                                                                    |
|                     | BSM コンソールから、[ヘルプ] > [BSM ヘルプ] ><br>[Application Administration] > [Operations<br>Management] > [OMi Management Pack for<br>Microsoft Active Directory] に移動します。 | <ul> <li>Microsoft Active<br/>Directory 管理テン<br/>プレートの使用</li> </ul>                                                        |
|                     | OMi コンソールの<br>のMi コンソールから、<br>のMi コンソールから、<br>つ<br>>[全般的なヘルプ] > [管<br>理ガイド] > [管理パック] > [OMi Management<br>Pack for Microsoft Active Directory] に移動し<br>ます。    | <ul> <li>Microsoft Active<br/>Directory のアスペク<br/>トおよびポリシーテン<br/>プレートの使用</li> <li>HI とETI の各インジ<br/>ケータおよび TBEC</li> </ul> |
| インストール・ガイド          |                                                                                                    | ルールの使用                                                                                                    |
|                     |                                                                                                    |                                                                                                    |
| オンライン ヘルプの<br>PDF 版 | <mpdvd>\DOCUMENTATION\en</mpdvd>                                                                                                    |                                                                                                    |

次の表に、MPDVDと電子メディアに収録されているドキュメントの情報を記します。

| ドキュメント  | 場所                               | 目的                        |
|---------|----------------------------------|---------------------------|
| リリースノート | <mpdvd>\DOCUMENTATION\en</mpdvd> | 次の情報を提供しま<br>す。           |
|         |                                  | <ul> <li>主要な機能</li> </ul> |
|         |                                  | • インストールについて              |

# インストールの前提条件

以下の項では、BSM (Linux および Windows) サーバおよび OMi (Linux および Windows) サーバでの OMi MP for Microsoft Active Directory のインストールに関するハード ウェアおよびソフト ウェアの前 提条 件を一覧表示します。

### ハードウェア要件

特定のハードウェア要件については、『BSM インストールガイド』を参照してください。

# ソフトウェア要件

OMi MP for Microsoft Active Directory を BSM サーバ (Windows または Linux) にインストールするための ソフトウェア要件の詳細は、「BSM サーバでのソフトウェア要件」を参照してください。

OMi MP for Microsoft Active Directory を OMi サーバ (Windows または Linux) にインストールするための ソフトウェア要件の詳細は、「OMi サーバでのソフトウェア要件」を参照してください。

### BSM サーバでのソフト ウェア要件

OMi MP for Microsoft Active Directory をインストールする前に、BSM サーバへ以下のコンポーネントをインストールし、構成する必要があります。

#### BSM サーバ

| コンポーネント                   | バージョン   |
|---------------------------|---------|
| BSM                       | 9.23以降* |
| HP Operations Manager i   | 9.23以降* |
| HP Monitoring Automation  | 9.23以降* |
| OMi MP for Infrastructure | 1.10    |

\* サポートされている最新 バージョンについては、サポート マトリックスを参照してください。

注: 大規模環境では、BSM 9.24の使用をお勧めします。

#### 管理対象ノード

| コンポーネント          | バージョン    |
|------------------|----------|
| Operations Agent | 11.13以降* |

\* サポートされている最新 バージョンについては、サポート マトリックスを参照してください。

#### SiteScope サーバ

| コンポーネント   | バージョン    |
|-----------|----------|
| Sitescope | 11.22以降* |

\* サポートされている最新 バージョンについては、サポート マトリックスを参照してください。

**注:** ハイブリッド Microsoft Active Directory 管理テンプレートをデプロイする場合、SiteScope 11.22 以上のバージョンをインストールする必要があります。

### OMi サーバでのソフト ウェア要件

OMi MP for Microsoft Active Directory をインストールする前に、BSM サーバへ以下のコンポーネントをインストールし、構成する必要があります。

#### BSM サーバ

| コンポーネント                   | バージョン   |
|---------------------------|---------|
| HP Operations Manager i   | 9.23以降* |
| OMi MP for Infrastructure | 1.10    |

\* サポートされている最新 バージョンについては、サポート マトリックスを参照してください。

注: 大規模環境では、BSM 9.24の使用をお勧めします。

#### 管理対象ノード

| コンポーネント          | バージョン    |
|------------------|----------|
| Operations Agent | 11.13以降* |

\* サポートされている最新 バージョンについては、 サポート マトリックスを参照してください。

SiteScope サーバ

| コンポーネント   | バージョン    |
|-----------|----------|
| Sitescope | 11.22以降* |

\* サポートされている最新 バージョンについては、サポート マトリックスを参照してください。

**注:** ハイブリッド Microsoft Active Directory 管理テンプレートをデプロイする場合、SiteScope 11.22 以上のバージョンをインストールする必要があります。

# インストール時のチェックリスト

OMi MP for Microsoft Active Directory を BSM サーバにインストールする場合は、「BSM サーバ用 チェッ クリスト」を参照してください。

OMi MP for Microsoft Active Directory を OMi サーバにインストールする場合は、「OMi サーバ用 チェックリ スト」を参照してください。

### BSM サーバ用チェックリスト

OMi MP for Microsoft Active Directory のインストールでは、次の表にまとめたタスクを指定の順序で事前に実行します。

| タスク                                                     | 参照先                                                                                                    |
|---------------------------------------------------------|----------------------------------------------------------------------------------------------------|
| BSM のインストールで必要な前提条件のチェッ<br>ク                            | 『BSM インストールガイド』の「一般的な前提条件」を参照してください。                                                                                                    |
| BSM バージョン 9.20 および BSM 9.23 以上の<br>Service Pack のインストール | 『BSM インストール ガイド』の「BSM 9.20 のインス<br>トール」と「最新の BSM 9.2x マイナー マイナーリ<br>リースとパッチのインストール」を参照してください。                                                      |
| Monitoring Automation バージョン 9.23 以降のインストール              | 『Monitoring Automation for HP Operations<br>Manager i インストールガイド』の「インストールの前<br>提条件」と「BSM サーバでの Monitoring<br>Automation のインストールと構成」の章を参照して<br>ください。 |
| Monitoring Automation のインストールの確 認                       | 『Monitoring Automation for HP Operations<br>Manager i インストールガイド』の「Monitoring<br>Automation のインストールの確認と操作」の章を<br>参照してください。                          |

| タスク                                                                                                    | 参照先                                                                                                    |
|----------------------------------------------------------------------------------------------------|----------------------------------------------------------------------------------------------------|
| OMi MP for Infrastructure バージョン 1.00 のク<br>リーンアップ                                                                                                  | OMi MP for Infrastructure バージョン 1.00 がすでに<br>インストールされている場合は、『OMi<br>Management Pack for Infrastructure インストール<br>ガイド』の「OMi MP for Infrastructure バージョン<br>1.00 の削除」を参照してください。 |
| Monitoring Automation 9.23 の追加 のソフトウェ<br>ア更新 のインストール                                                                                               | 「Monitoring Automation 9.23 の追加のソフトウェア<br>更新のインストール」の項を参照してください。                                                                                                    |
| <b>注</b> : OMi MP for Microsoft Active Directory<br>を BSM 9.23 にインストールする場合は、<br>Monitoring Automation 9.23 向けの追加の<br>ソフトウェア更新をインストールする必要があ<br>ります。 |                                                                                                    |
| OMi MP for Infrastructure 1.10 のインストール                                                                                                    | 『OMi Management Pack for Infrastructure インス<br>トールガイド』の「OMi MP for Infrastructure 1.10 の<br>インストール」を参照してください。                                                                 |
| OMi MP for Microsoft Active Directory 1.00 のイ<br>ンストール                                                                                             | 「OMi MP for Microsoft Active Directory 1.00 のイ<br>ンストール」の項を参照してください。                                                                                                    |
| ライセンスの適用                                                                                                    | 「ライセンスの適用」の項を参照してください。                                                                                                    |

#### 管理対象ノード

| タスク             | 参照先                                                                      |
|-----------------|--------------------------------------------------------------------------|
| HP Operations   | 『HP Operations Agent および HP Operations Smart Plug-ins for Infrastructure |
| Agent 11.13 のイン | インストールガイド』の「Installing the HP Operations agent 11.13 (HP                 |
| ストール            | Operations Agent 11.13 のインストール)」を参照してください。                               |

### OMi サーバ用 チェックリスト

OMi MP for Microsoft Active Directory のインストールでは、次の表にまとめたタスクを指定の順序で事前に実行します。

| タスク                                                    | 参照先                                                                                                    |
|--------------------------------------------------------|----------------------------------------------------------------------------------------------------|
| OMi MP for Infrastructure バージョン 1.00 のク<br>リーンアップ      | OMi MP for Infrastructure バージョン 1.00 がすでに<br>インストールされている場合は、『OMi<br>Management Pack for Infrastructure インストール<br>ガイド』の「OMi MP for Infrastructure バージョン<br>1.00 の削除」を参照してください。 |
| OMi MP for Infrastructure 1.10 のインストール                 | 『OMi Management Pack for Infrastructure インス<br>トールガイド』の「OMi MP for Infrastructure 1.10 の<br>インストール」を参照してください。                                                                 |
| OMi MP for Microsoft Active Directory 1.00 のイ<br>ンストール | 「OMi MP for Microsoft Active Directory 1.00 のイ<br>ンストール」の項を参照してください。                                                                                                    |
| ライセンスの適用                                               | 「ライセンスの適用」の項を参照してください。                                                                                                    |

#### 管理対象ノード

| タスク             | 参照先                                                                      |
|-----------------|--------------------------------------------------------------------------|
| HP Operations   | 『HP Operations Agent および HP Operations Smart Plug-ins for Infrastructure |
| Agent 11.13 のイン | インストールガイド』の「Installing the HP Operations agent 11.13 (HP                 |
| ストール            | Operations Agent 11.13 のインストール)」を参照してください。                               |

# Monitoring Automation 9.23 の追加のソフトウェア更 新のインストール

**注:** BSM 9.23 に限り、Monitoring Automation 9.23 の追加のソフトウェア更新をインストールする必要があります。

OMi MP for Microsoft Active Directory をインストールする前に、Monitoring Automation 9.23 の追加のソフトウェア更新をインストールする必要があります。Monitoring Automation 9.24 以降のバージョンを使用している場合、この追加のソフトウェア更新のインストールは不要です。Monitoring Automation 9.23 の追加のソフトウェア更新は MPDVD に収録されています。

### 分散 BSM 環境での追加のソフトウェア更新のインストール

この項では、分散 BSM 環境でのソフトウェア更新のインストールの詳細について説明します。分散 BSM 環境では、BSM DPS とBSM GWS を異なるシステムで使用できます。追加のソフトウェア更新 は、BSM DPS とBSM GWS の両方にインストールする必要があります。 分散 BSM 環境ではない場合、次の項をスキップして「一般的な BSM 環境での追加のソフトウェア更新のインストール」を参照してください。

### BSM DPS での追加のソフトウェア更新のインストール

分散 BSM 環境で動作している BSM DPS で追加のソフトウェア更新をインストールするには、次の手順を実行します。

1. 次のコマンドを実行して、現在のopr-config-content-server.war ファイルのバージョンをチェックします。

#### Linux の場合:

cd /opt/HP/BSM/opr/webapps

/opt/HP/BSM/opr/support/what.sh ./opr-config-content-server.war

#### Windows の場合:

BSM がインストールされているドライブに移動します。

cd /d %TOPAZ\_HOME%\opr\webapps

cscript %TOPAZ\_HOME%\opr\support\what.vbs opr-config-content-server.war

**注:** バージョン番号が09.23.174より下である場合、次の手順に進んでください。バージョン番号が09.23.174以上である場合は、現在のBSM インストールに必要なソフトウェア更新が既に含まれているため、この項の残りのステップは実行不要です。

2. 次のコマンドを実行して、BSM DPS で実行中のBSM サービスを停止します。

#### Linux の場合:

/opt/HP/BSM/scripts/run\_hpbsm stop

#### Windows の場合:

%TOPAZ\_HOME%\bin\SupervisorStop.bat

3. 次のフォルダにある既存のopr-config-content-server.warファイルをバックアップします。

#### Linux の場合:

/opt/HPBSM/opr/webapps

#### Windows の場合:

%TOPAZ\_HOME%\opr\webapps

opr-config-content-server.war ファイルを別のフォルダにバックアップする必要があります。

4. HPOprMA\_update.zipを一時フォルダに展開し、opr-config-content-server.warを次のフォル ダにコピーします。

#### Linux の場合:

/opt/HPBSM/opr/webapps

#### Windows の場合:

%TOPAZ\_HOME%\opr\webapps

5. 次のコマンドを実行して、ソフトウェア更新から新しい war ファイルをデプロイします。

#### Linux の場合:

/opt/HP/BSM/opr/bin/oprcfg-configuration.sh -setup omi -noGW

#### Windows の場合:

cscript %TOPAZ\_HOME%\opr\bin\oprcfg-configuration.vbs -setup omi -noGW

6. 次のコマンドを実行して、BSM サービスを開始します。

#### Linux の場合:

/opt/HP/BSM/scripts/run\_hpbsm start

#### Windows の場合:

%TOPAZ\_HOME%\bin\SupervisorStart.bat

### BSM GWS での追加のソフト ウェア更新のインストール

分散 BSM 環境で動作している BSM GWS で追加のソフトウェア更新をインストールするには、次の手順を実行します。

1. 次のコマンドを実行して、現在のopr-config-server.warファイルのバージョンをチェックします。

#### Linux の場合:

cd /opt/HP/BSM/opr/webapps

/opt/HP/BSM/opr/support/what.sh ./opr-config-server.war

#### Windows の場合:

BSM がインストールされているドライブに移動します。

cd /d %TOPAZ\_HOME%\opr\webapps

cscript %TOPAZ\_HOME%\opr\support\what.vbs opr-config-server.war

**注:** バージョン番号が09.23.174より下である場合、次の手順に進んでください。バージョン番号が09.23.174以上である場合は、現在のBSM インストールに必要なソフトウェア更新が既に含まれているため、この項の残りのステップは実行不要です。

2. 次のコマンドを実行して、BSM GWS で実行中のBSM サービスを停止します。

#### Linux の場合:

/opt/HP/BSM/scripts/run\_hpbsm stop

#### Windows の場合:

%TOPAZ\_HOME%\bin\SupervisorStop.bat

3. 次のフォルダにある既存のopr-config-server.warファイルをバックアップします。

#### Linux の場合:

/opt/HPBSM/opr/webapps

#### Windows の場合:

%TOPAZ\_HOME%\opr\webapps

opr-config-server.war ファイルを別のフォルダにバックアップする必要があります。

4. HPOprMA\_update.zipを一時フォルダに展開し、opr-config-server.warを次のフォルダにコピーします。

Linux の場合:

/opt/HPBSM/opr/webapps

#### Windows の場合:

%TOPAZ\_HOME%\opr\webapps

5. 次のコマンドを実行して、ソフトウェア更新から新しい war ファイルをデプロイします。

#### Linux の場合:

/opt/HP/BSM/opr/bin/oprcfg-configuration.sh -setup omi

#### Windows の場合:

cscript %TOPAZ\_HOME%\opr\bin\oprcfg-configuration.vbs -setup omi

6. 次のコマンドを実行して、BSM サービスを開始します。

#### Linux の場合:

/opt/HP/BSM/scripts/run\_hpbsm start

#### Windows の場合:

%TOPAZ\_HOME%\bin\SupervisorStart.bat

# ー般的なBSM環境での追加のソフトウェア更新のインストール

ー般的な BSM 環境では、BSM DPS とBSM GWS を同じシステムで使用できます。 一般的な BSM 環境で追加のソフトウェア更新をインストールするには、次の手順を実行します。

1. 次のコマンドを実行して、現在のopr-config-server.warのバージョンをチェックします。

#### Linux の場合:

cd /opt/HP/BSM/opr/webapps

/opt/HP/BSM/opr/support/what.sh ./opr-config-server.war

#### Windows の場合:

BSM がインストールされているドライブに移動します。

cd /d %TOPAZ\_HOME%\opr\webapps

cscript %TOPAZ\_HOME%\opr\support\what.vbs opr-config-server.war

**注:** バージョン番号が09.23.174より下である場合、次の手順に進んでください。バージョン番号が09.23.174以上である場合は、現在のBSM インストールに必要なソフトウェア更新が既に含まれているため、この項の残りのステップは実行不要です。

2. 次のコマンドを実行して、BSM サーバで実行中のBSM サービスを停止します。

#### Linux の場合:

/opt/HP/BSM/scripts/run\_hpbsm stop

#### Windows の場合:

%TOPAZ\_HOME%\bin\SupervisorStop.bat

3. 次のフォルダにある既存のopr-config-server.warファイルをバックアップします。

#### Linux の場合:

/opt/HPBSM/opr/webapps

#### Windows の場合:

%TOPAZ\_HOME%\opr\webapps

opr-config-server.war ファイルを別のフォルダにバックアップする必要があります。

4. HPOprMA\_update.zipを一時フォルダに展開し、opr-config-server.warを次のフォルダにコピーします。

#### Linux の場合:

/opt/HPBSM/opr/webapps

#### Windows の場合:

%TOPAZ\_HOME%\opr\webapps

5. 次のコマンドを実行して、ソフトウェア更新から新しい war ファイルをデプロイします。

#### Linux の場合:

/opt/HP/BSM/opr/bin/oprcfg-configuration.sh -setup omi

#### Windows の場合:

cscript %TOPAZ\_HOME%\opr\bin\oprcfg-configuration.vbs -setup omi

#### 6. 次のコマンドを実行して、BSM サービスを開始します。

#### Linux の場合:

/opt/HP/BSM/scripts/run\_hpbsm start

#### Windows の場合:

%TOPAZ\_HOME%\bin\SupervisorStart.bat

# OMi MP for Infrastructure バージョン 1.10 のインストー ル

OMi MP for Infrastructure バージョン 1.10 のインストールの詳 細 は、『OMi Management Pack for Infrastructure インストール ガイド』の「BSM での OMi MP for Infrastructure バージョン 1.10 のインストール」の章を参照してください。

# BSM または OMi での OMi MP for Microsoft Active Directory バージョン 1.00 のインスト ール

OMi MP for Microsoft Active Directory を BSM サーバ (Linux または Windows) または OMi サーバ (Linux または Windows) にインストールするには、MPDVD を使用します。この項では、OMi MP for Microsoft Active Directory を BSM サーバまたは OMi サーバにインストールする手順について説明します。

**注**: BSM 分散環境では、OMi MP for Microsoft Active Directory がすべての BSM サーバ (BSM DPS および BSM GWS) にインストールされている必要があります。インストールを進める前に、 Monitoring Automation が実行中であることを確認する必要があります。ステータスを確認するには、 BSM コンソールにログオンし、[管理]>[セットアップと保守]>[サーバデプロイメント] に移動して、 Monitoring Automation が有効かどうかを確認します。

### Linux BSM または OMi サーバの場合

OMi MP for Microsoft Active Directory を Linux BSM/OMi サーバにインストールするには、以下の手順を 実行します。

- 1. root ユーザとしてログオンします。
- 2. コマンド umask 022 を入力して、umask を設定します。
- 3. コマンド mkdir /<mount\_point>を入力して、DVD または電子メディアをマウントするディレクトリを 作成します。

例:mkdir /dvdrom

4. DVD をディスクドライブに挿入するか、電子メディアのインストールパッケージをコピーし、次のコマンドを使用してマウントします。

DVD の場合:mount /dev/<dvdrom\_drive\_name> /<mount\_point>

電子メディアの場合:mount -o loop <e-media> /<mount\_point>

- 5. ディレクトリを /<mount\_point> に変更します。
- 6. 次のコマンドを実行します。

./mpinstall.sh -i [-h|help]

次の表を参照して、ロケールに応じたコマンドを実行します。

| DVD          | MP ロケールが BSM ロケール<br>と同じ場合 | MP ロケールが BSM ロケールと異なる場合                            |
|--------------|----------------------------|----------------------------------------------------|
| 英語のDVD       | ./mpinstall.sh -i          | ./mpinstall.sh -i                                  |
| 英語以外の<br>DVD | ./mpinstall.sh -i          | ./mpinstall.sh -i -locale<br><mplocale></mplocale> |

例: BSM が簡体中国語ロケールではない場合に、簡体中国語ロケールで OMi MP for Microsoft Active Directory をインストールするには、次のコマンドを指定します。

./mpinstall.sh -i -locale zh\_CN

注:次のコマンドオプションを使用できます。

mpinstall.sh -i [-locale <MP ロケール>] [-h|help]

-i: Management Pack をインストールします。

-locale: インストールするロケール専用の Management Pack。

-h|-help: ヘルプ メッセージを表示します。

<mp ロケール> は次のように指定できます。

- zh\_CN: 簡体中国語ロケール
- ja: 日本語ロケール
- 7. エンドユーザ使用許諾契約書 (EULA) に同意する場合は、Yes またはYと入力します。使用許諾契約書に同意しない場合は、NoまたはNと入力します。

**注:**使用許諾契約書 (EULA) に同意しない場合、OMi MP for Microsoft Active Directory は インストールされません。

インストールが完了すると、HP OMi Management Pack for Microsoft Active Directory のインストールが終了したことを示すメッセージが表示されます。

### Windows BSM または OMi サーバの場合

OMi MP for Microsoft Active Directory を Windows BSM または OMi サーバにインストールするには、以下の手順を実行します。x

- 1. DVD をディスクドライブに挿入するか、電子メディアのインストールパッケージをコピーし、展開しま す。
- 2. コマンド プロンプトを開き、<DVD-ROM> または電子 メディアのディレクトリに移動して、次のコマンド を実行します。

cscript /nologo mpinstall.vbs -i [-locale <mplocale>][-h|-help]

次の表を参照して、ロケールに応じたコマンドを実行します。

| DVD          | MP ロケールが BSM ロケールと同じ場合           | MP ロケールが BSM ロケールと<br>異なる場合                                       |
|--------------|----------------------------------|-------------------------------------------------------------------|
| 英語のDVD       | cscript /nologo mpinstall.vbs -i | cscript /nologo<br>mpinstall.vbs -i                               |
| 英語以外の<br>DVD | cscript /nologo mpinstall.vbs -i | cscript /nologo<br>mpinstall.vbs -i -locale<br><mp のロケール=""></mp> |

例: BSM が簡体中国語ロケールではない場合に、簡体中国語ロケールで OMi MP for Microsoft Active Directory をインストールするには、次のコマンドを実行します。

cscript /nologo mpinstall.vbs -i -locale zh\_CN

注:次のコマンドオプションを使用できます。

cscript /nologo mpinstall.vbs -i [-locale <MP ロケール>] [-h|help]

-i: Management Pack をインストールします。

-locale: インストールするロケール専用の Management Pack。

-h|-help: ヘルプメッセージを表示します。

<mp ロケール> は次のように指定できます。

- zh\_CN: 簡体中国語ロケール
- ja: 日本語ロケール
- 3. エンドユーザ使用許諾契約書 (EULA) に同意する場合は、Yes または Y と入力します。使用許

諾契約書に同意しない場合は、NoまたはNと入力します。

インストールが完了 すると、HP OMi Management Pack for Microsoft Active Directory のインストールが終了したことを示すメッセージが表示されます。

## Operations Orchestration (00) フローのインストール

OMi MP for Microsoft Active Directory の OO フローでは、IT プロセスの自動化とランブックの自動化が可能です。OO フローの詳細は、Operations Orchestration のドキュメントを参照してください。次の項では、OMi MP for Microsoft Active Directory での HP OO Studio (バージョン 9.0x) の OO フローのインストールについて説明します。

**注**: OMi MP for Microsoft Active Directory に付属する OO フローは、HP Operations Manager (HPOM) サーバで管理される Smart Plug-in でアプリケーションを監視するデプロイメント シナリオでの み使用できます。この場合、OMi MP for Microsoft Active Directory に含まれた OO フローを OO サーバにインストールし、OMi-OO 統合を通じて OO フローを起動できます。OMi-OO 統合の詳細 は、『BSM - Operations Orchestrations Integration Guide』を参照してください。

### 00 フローのアップロード

OMi MP for Microsoft Active Directory から OO フローをアップロード するには、次の手順を実行します。

1. BSM で次のディレクトリに移動します。

#### Linux の場合:

/opt/HP/BSM/conf/opr/oo

#### Windows の場合:

%TOPAZ\_HOME%\conf\opr\oo

2. **HPOprOOADS90.jar** を、HP OO Studio (バージョン 9.0x) がインストールされているシステムの一時 ディレクトリにコピーします。

次のコマンドを実行して、OOフローをインストールおよびアップロードします。

java -jar -Xmx1024m "<temp>/HPOprOOADS90" -centralPassword <centralpassword>

**注:** コンテンツのインストールの詳細は、『HP Operations Orchestration Software Development Kit Guide』の「Installing the content」を参照してください。

HP OO Studio を使用して、次の場所からOO フローにアクセスできます。

../Library/Operations Management/..

3. BSM コンソールから、OO フローを CI にマッピングし、OO フローの入力変数を CI 属性にマッピングします。

BSM では、[管理] > [統合] > [Operations Orchestration] をクリックします。

OMi では、[管理] > [操作コンソール] > [ラン ブックマッピング]をクリックします。

### ライセンスの適用

この項では、ライセンスの更新とアクティブ化について説明します。

注: ライセンスの取得の詳細は、「ライセンス」を参照してください。

新しいライセンスでデプロイメントを更新し、ライセンスをアクティブ化するには、次の手順を実行します。

1. [ライセンス管理]に移動します。

BSM で[管理]>[プラットフォーム]>[セットアップと保守]>[ライセンス管理]をクリックします。

OMiでは、[管理] > [セットアップと保守] > [ライセンス管理]をクリックします。

ライセンス管理では、名前、ライセンスのタイプ、期限切れまでの残り日数、有効期限、ライセンス数などの情報が表示されます。

2. 🌵をクリックして [ライセンスの追加] ダイアログボックスを開き、使用する.dat ファイルを検索します。

注:.dat ファイルは www.hp.com/software/licensing からダウンロード できます。

**注:** インストール後のライセンスアクティブ化には遅延があります。ライセンスが自動的にアクティブ化されない場合、ステップ3を実行する必要があります。

3. (オプション) ライセンスをアクティブ化 するには、[ライセンス管理] ウィンド ウの下 にある [サーバ デプロイ メント] リンクをクリックします。

# OMi MP for Microsoft Active Directory のインストールの 確認

この項では、Linux および Windows BSM サーバでの OMi MP for Microsoft Active Directory のインストールの確認について説明します。

OMi MP for Microsoft Active Directory のインストールは、次の手順で確認できます。

• 以下の場所でBSM GWS、BSM DPS、およびBSM の一般サーバのログファイルのエラーをチェックします。

#### Linux の場合:

/opt/HP/BSM/log/mpinstall.log

#### Windows の場合:

%TOPAZ\_HOME%\log\mpinstall.log

次の場所をチェックします。

BSM では、[管理] > [オペレーション管理] > [セットアップ] > [コンテンツ パック] をクリックします。

[コンテンツ パック定 義] ペインに、OMi Management Pack for Microsoft Active Directory が表示 されている必要 があります。

OMiでは、[管理] > [セットアップと保守] > [コンテンツ パック]をクリックします。

[コンテンツ パック定 義] ペインに、OMi Management Pack for Microsoft Active Directory が表示 されている必要があります。

• BSM サーバにインストールされている OMi MP をリスト するには、以下のコマンドを実行します。

#### Linux の場合:

/opt/HP/BSM/bin/ContentManager.sh -username <BSMusername> -password <BSMpwd> -1

#### Windows の場合:

%TOPAZ\_HOME%\bin\ContentManager.bat -username <BSMusername> -password <BSMpwd> 1

注: ContentManager.bat または ContentManager.sh コマンドで、コンテンツ パックの名前とバージョンがリスト表示されます。

注:次の場所に、BSM GWS とBSM DPS の両方のOMi ログファイルがあります。

Linux の場合: /opt/HP/BSM/log/EJBContainer/opr-configserver.log

Windows の場合: %TOPAZ\_HOME%\log\EJBContainer\opr-configserver.log

# 第3章:作業の開始

ここでは、OMi MP for Microsoft Active Directory を使用した Microsoft Active Directory サーバインスタンスの監視に必要なタスクについて説明します。

BSM コンソールでの作業の開始の詳細については、「BSM コンソールでの作業の開始」を参照してください。

OMi コンソールでの作業の開始の詳細については、「OMi コンソールでの作業の開始」を参照してください。

### BSMコンソールでの作業の開始

ここでは、OMi MP for Microsoft Active Directory を使用して Active Directory サーバを監視する手順を 詳しく説明します。

### タスク1: BSM コンソールへのノードの追加

注:RTSMにノードが既に存在する場合、このステップをスキップしてタスク2に進むことができます。

監視を始める前に、BSM コンソールにノードを追加する必要があります。以下の手順を実行します。

1. [オペレーション管理の管理]から[モニタ対象ノード]マネージャを開きます。

[管理]>[オペレーション管理]>[セットアップ]>[モニタ対象ノード]

- [ノード ビュー] ペインで [事前定義済みのノード フィルタ] > [モニタ対象ノード] をクリックし、\*\*をクリックしてから、[Computer] > [Windows] または [UNIX] をクリックします。[モニタ対象ノードの新規作成] ウィンドウが表示されます。
- 3. [プライマリDNS 名]を指定し、[IP アドレス]を確認します。
- ノードの[オペレーティングシステム]、[プロセッサアーキテクチャ]をドロップダウンリストから指定し、 [OK]をクリックします。

新しく作成されたノードは、ランタイムサービスモデル(RTSM)の構成アイテム(CI)インスタンスになります。

**注**: Operations Agent が稼働するノードは、OMi サーバに対して有効にしてから、証明書を付与する必要があります。

### タスク2:トポロジ同期設定の確認

**注:** ノードまたは CI を HP Operations Manager で監視している場合、トポロジ同期の設定を確認 することをお勧めします。

トポロジ同期設定を確認するには、以下の手順に従います。

1. [オペレーション管理の管理]から[インフラストラクチャ設定]を開きます。

[管理]>[プラットフォーム]>[セットアップと保守]>[インフラストラクチャ設定]

- 2. [インフラストラクチャ設定]マネージャで、[アプリケーション]>[オペレーション管理]を選択します。
- [オペレーション管理]の[HPOMトポロジ同期設定]で、Topology Sync のパッケージにはトポロジ同期に使用するパッケージが含まれます。他のTopology Sync パッケージとともに、 default;nodegroups;operations-agent;HPOprSys;HPOprAds があることを確認してください。

### タスク 3: Microsoft Active Directory 検出アスペクトのデプロ イ

Microsoft Active Directory 検出アスペクトにより、環境内のActive Directory Domain Controller CI を検出できます。追加した管理対象ノード上のActive Directory Domain Controller CI を検出するには、 Microsoft Active Directory 検出アスペクトをデプロイする必要があります。

1. [管理テンプレートおよびアスペクト]ペインを開きます。

[管理]>[オペレーション管理]>[モニタリング]>[管理テンプレートおよびアスペクト]

- [構成フォルダ]ペインで、[構成フォルダ] > [Microsoft アプリケーション構成の管理] > [Microsoft Active Directory] > [アスペクト] を選択します。
- 3. [管理テンプレートおよびアスペクト]ペインで、[Microsoft AD 検出]を選択し、<sup>4</sup>[項目の割り当て とデプロイ]をクリックします。項目の[割り当てとデプロイ]ウィザードが開きます。
- 4. 【構成アイテム】 タブで検出アスペクトをデプロイする Windows Node CI をクリックし、 [次へ] をクリックします。
- 5. [必要なパラメータ]タブで、[次へ]をクリックします。

**注**: Microsoft Active Directory 検出アスペクトには必須パラメータはありません。「この割り当てには編集が必要なパラメータはありません」という通知が表示されます。

6. [すべてのパラメータ] タブで [次へ] をクリックします。

- 7. (オプション)割り当てを直ちに有効化しない場合は、[割り当てオブジェクトの有効化] チェックボック スを外します。[割り当ておよび調整] ペインを使用して、後で割り当てを有効化できます。
- 8. [完了]をクリックします。

注: Microsoft Active Directory 検出アスペクトをデプロイすると、「割り当ておよびデプロイメント ジョ ブを作成しました」というメッセージが表示されます。[管理]>[オペレーション管理]>[モニタリング]> [デプロイメント ジョブ]を選択し、デプロイメント ジョブのステータスを確認します。

### タスク4:検出の確認

Microsoft Active 検出 アスペクトをデプロイした後、トップビューに CI が表示されていることを確認する必要があります。

トップビューのCIを表示するには、次の手順を実行します。

- 1. BSM コンソールで [MyBSM] をクリックします。
- 2. ドロップダウンリストから[トップビュー]を選択します。[トップビュー]ページが表示されます。
- 3. [トップビュー] ページで AD\_Logical\_View を選択します。トップビューに CI が表示されています。

### タスク 5: Microsoft Active Directory 管理テンプレートまたは Microsoft Active Directory のアスペクトのデプロイ

Monitoring Automation for Composite Applications ライセンスを使用している場合、Microsoft Active Directory 管理テンプレートまたは Microsoft Active Directory のアスペクトを Domain Controller CI にデプロイできます。Microsoft Active Directory 管理テンプレートのデプロイの詳細は、「タスク 5a: Microsoft Active Directory 管理テンプレートの特定とデプロイ」を参照してください。

**Monitoring Automation for Servers** ライセンスを使用している場合、Microsoft Active Directory アスペクトをデプロイできます。Microsoft Active Directory アスペクトのデプロイの詳細は、「タスク 5b: Microsoft Active Directory のアスペクトのデプロイ」を参照してください。

### タスク 5a: Microsoft Active Directory 管理テンプレートの特 定とデプロイ

CI が SiteScope や DDM などの他のソースによってすでに設定されていても、Microsoft Active Directory 検出アスペクトのデプロイは必要です。詳細については、「タスク3: Microsoft Active Directory 検出アスペクトのデプロイ」を参照してください。

Microsoft Active Directory 管理テンプレートをデプロイする前に、次の推奨事項に従って、それぞれの環境に適した Microsoft Active Directory 管理テンプレートを特定する必要があります。

- Microsoft Active Directory デプロイメントの基本機能 (Microsoft Active Directory サーバの可用性と 基本的なパフォーマンスなど)を監視したい場合は、基本 Microsoft Active Directory 管理テンプ レートをデプロイします。
- Microsoft Active Directory サーバの詳細な監視や詳細パフォーマンスなど、Microsoft Active Directory デプロイメントの基本機能と高度な機能を監視するには、詳細 Microsoft Active Directory 管理テンプレートをデプロイします。
- エージェントおよびエージェントレス監視を行うには、ハイブリッド Microsoft Active Directory 管理テン プレートをデプロイします。

Microsoft Active Directory 管理テンプレートを Domain Controller CI にデプロイするには、以下の手順を 実行します。

1. [管理テンプレートおよびアスペクト]ペインを開きます。

[管理]>[オペレーション管理]>[モニタリング]>[管理テンプレートおよびアスペクト]

- 2. [構成フォルダ] ペインで、[構成フォルダ] > [Microsoft Active Directory] > [Microsoft Active Directory 管理テンプレート] を選択します。
- 3. [管理テンプレートおよびアスペクト]ペインでデプロイする管理テンプレートをクリックし、 <sup>4</sup> [項目の割 り当てとデプロイ]を選択します。[割り当てとデプロイ]ウィザードが開きます。
- 4. [構成アイテム] タブで管理テンプレートを割り当てる Active Directory Domain Controller CI をクリックします。[次へ] をクリックします。
- 5. [必要なパラメータ] タブで、[次へ] をクリックします。

**注**: Microsoft Active Directory 管理テンプレートには必須パラメータはありません。「この割り当てには編集が必要なパラメータはありません」という通知が表示されます。

- 6. **[すべてのパラメータ]** タブでは、パラメータのデフォルト 値を変更 できます。パラメータを編集 するには、 以下 の手 順を実行します。
  - a. パラメータをダブルクリックするか、リストで選択してから <br />
    グをクリックします。[パラメータの編集] ウィンドウが開きます。
  - b. デフォルト値を変更して [OK] をクリックします。

注: [すべてのパラメータ] タブでは、パラメータのデフォルト 値を上書 きできます。各 パラメータの値 は、管理 テンプレート レベルで指定 できます。 デフォルト では、エキスパート パラメータとして定義 されているパラメータは表示 されません。エキスパート パラメータを表示 するには、 <sup>▲</sup> [エキスパー ト パラメータの表示] をクリックします。

7. [次へ]をクリックします。

- 8. (オプション)[構成オプション] タブで、割り当てを直ちに有効化しない場合は[割り当てオブジェクトの 有効化] チェック ボックスを外します。[割り当ておよび調整] ペインを使用して、後で割り当てを有 効化できます。
- 9. [完了]をクリックします。

### タスク 5b:Microsoft Active Directory のアスペクトのデプロイ

CI が SiteScope や DDM などの他のソースによってすでに設定されていても、Microsoft Active Directory 検出アスペクトのデプロイは必要です。詳細については、「タスク3: Microsoft Active Directory 検出アスペクトのデプロイ」を参照してください。

Microsoft Active Directory のアスペクトを Domain Controller CI にデプロイするには、以下の手順を実行します。

1. [管理テンプレートおよびアスペクト]ペインを開きます。

[管理]>[オペレーション管理]>[モニタリング]>[管理テンプレートおよびアスペクト]

- 【構成フォルダ】ペインで、【構成フォルダ】> [Microsoft アプリケーション構成の管理] > [Microsoft Active Directory] > [アスペクト] を選択します。
- 3. [管理テンプレートおよびアスペクト] ペインでデプロイするアスペクトを選択し、 <sup>4</sup> [項目の割り当てと デプロイ]をクリックします。[割り当てとデプロイ] ウィザードが開きます。
- 4. [構成アイテム] タブでアスペクトを割り当てる Domain Controller CI を選択し、[次へ]をクリックします。
- 5. [必要なパラメータ] タブで、[次へ] をクリックします。

**注**: Microsoft Active Directory のアスペクトには必須パラメータはありません。「この割り当てには編集が必要なパラメータはありません」という通知が表示されます。

- 6. **[すべてのパラメータ]** タブでは、パラメータのデフォルト値を変更できます。パラメータを編集するには、 以下の手順を実行します。
  - a. パラメータをダブルクリックするか、リストで選択してから *2*をクリックします。
  - b. [パラメータの編集] ウィンド ウが開きます。 デフォルト 値を変更して [OK] をクリックします。
- (オプション)[構成オプション]タブで、割り当てを直ちに有効化しない場合は[割り当てオブジェクトの 有効化] チェックボックスを外します。[割り当ておよび調整]ペインを使用して、後で割り当てを有 効化できます。
- 8. [完了]をクリックします。

### OMiコンソールでの作業の開始

ここでは、OMi MP for Microsoft Active Directory を使用した Microsoft Active Directory サーバインスタンスの監視に必要なタスクについて説明します。

### タスク1:0Mi コンソールへのノードの追加

**注:** ランタイム サービス モデル (RTSM) にノード がすでに存在する場合、このステップをスキップしてタ スク2 に進むことができます。

監視を始める前に、OMiコンソールにノードを追加する必要があります。以下の手順を実行します。

1. [管理]からモニタされるノードを開きます。

[管理]>[セットアップと保守]>[モニタ対象ノード]

- 2. [ノード ビュー] ペインで [事前定義済みのノード フィルタ] > [モニタ対象ノード] をクリックし、<sup>※</sup>をクリックしてから、[Computer] > [Windows] または [UNIX] をクリックします。[モニタ対象ノードの新規作成] ダイアログ ボックスが開きます。
- ノードの[プライマリ DNS 名]、[IP アドレス]、[オペレーティングシステム]、[プロセッサアーキテクチャ]、 およびノードの説明を指定します。 リストにない IP アドレスを含めたい場合は、新しい IP アドレスを 追加できます。
  - a. [IP アドレス] ツールバーで <sup>添</sup>をクリックします。[新しい IP アドレスの作成] ダイアログ ボックスが 開きます。
  - b. IP アドレスとルーティングドメインを入力します。
  - c. IP アドレスがDHCP サーバによって割り当てられている場合は、[DHCP] チェックボックスを選択 します。
  - d. [OK] をクリックします。
- 4. [モニタ対象ノード] ダイアログボックスで [OK] をクリックします。

新しく作成されたノードは、 ランタイム サービス モデル (RTSM)の構成 アイテム (CI) インスタンスになります。

注: HP Operations Agent が稼働するリモート管理対象ノードは、OMi サーバに対して有効にしてから、証明書を付与する必要があります。

**注**: Operations Agent が稼働するノードは、OMi サーバに対して有効にしてから、証明書を付与す る必要があります。

### タスク2:トポロジ同期設定の確認

**注:** ノードまたは CI を HP Operations Manager で監視している場合、トポロジ同期の設定を確認 することをお勧めします。

トポロジ同期設定を確認するには、以下の手順に従います。

1. [操作コンソールの管理]から[インフラストラクチャ設定]を開きます。

[管理] > [セットアップと保守] > [インフラストラクチャ設定]

- 2. [インフラストラクチャ設定]マネージャで、[アプリケーション]>[オペレーション管理]を選択します。
- 3. [オペレーション管理]の[HPOMトポロジ同期設定]で、Topology Sync のパッケージにはトポロジ同期に使用するパッケージが含まれます。他のTopology Sync パッケージとともに、 default;nodegroups;operations-agent;HPOprSys;HPOprAds があることを確認してください。

### タスク 3: Microsoft Active Directory 検出アスペクトのデプロ イ

Microsoft Active Directory 検出アスペクトにより、環境内のActive Directory Domain Controller CI を検出できます。追加した管理対象ノード上のActive Directory Domain Controller CI を検出するには、次の手順に従って Microsoft Active Directory 検出アスペクトをデプロイする必要があります。

1. [管理テンプレートおよびアスペクト]ペインを開きます。

[管理] > [監視] > [管理テンプレートおよびアスペクト]

- [構成フォルダ]ペインで、[構成フォルダ] > [Microsoft アプリケーション構成の管理] > [Microsoft Active Directory] > [アスペクト] を選択します。
- 3. [管理テンプレートおよびアスペクト]ペインで、[Microsoft AD 検出]を選択し、<sup>4</sup>[項目の割り当て とデプロイ]をクリックします。項目の[割り当てとデプロイ]ウィザードが開きます。
- 4. 【構成アイテム】 タブで検出アスペクトをデプロイする Windows Node CI をクリックし、 [次へ] をクリックします。
- 5. [必要なパラメータ] タブで、[次へ] をクリックします。

**注**: Microsoft Active Directory 検出アスペクトには必須パラメータはありません。「この割り当てには編集が必要なパラメータはありません」という通知が表示されます。

- 6. [パラメータ サマリ] タブで、[次へ] をクリックします。
- 7. オプション:割り当てを直ちに有効化しない場合は、[割り当ての有効化] チェックボックスを外します。[割り当ておよび調整]ペインを使用して、後で割り当てを有効化できます。
- 8. [完了]をクリックします。

**注**: Microsoft Active Directory 検出 アスペクトをデプロイすると、「割り当 ておよびデプロイメント ジョ ブを作成しました」というメッセージが表示されます。デプロイメント ジョブのステータスを確認するに は、[管理] > [監視] > [デプロイメント ジョブ]を選択します。

### タスク4:検出の確認

検出アスペクトをデプロイした後、[360<sup>0</sup> View] に CI が表示されていることを確認する必要があります。 [360<sup>0</sup> View] に CI を表示するには、次の手順を実行します。

- 1. OMi コンソールで、[ワークスペース] > [ダッシュボード] > [360<sup>0</sup> View] をクリックします。
- 2. [360<sup>0</sup> View] で AD\_Logical\_View ビューを選択します。[360<sup>0</sup> View] に CI が表示されています。

### タスク 5: Microsoft Active Directory 管理テンプレートまたは Microsoft Active Directory のアスペクトのデプロイ

Monitoring Automation for Composite Applications ライセンスを使用している場合、Microsoft Active Directory 管理テンプレートまたは Microsoft Active Directory のアスペクトを Domain Controller CI にデプロイできます。Microsoft Active Directory 管理テンプレートのデプロイの詳細は、「タスク 5a: Microsoft Active Directory 管理テンプレートの特定とデプロイ」を参照してください。Microsoft Active Directory アスペクトのデプロイの詳細は、「タスク 5b: Microsoft Active Directory のアスペクトのデプロイ」を 参照してください。

Monitoring Automation for Server ライセンスを使用している場合、Microsoft Active Directoryのアスペクトをデプロイできます。Microsoft Active Directory アスペクトのデプロイの詳細は、「タスク 5b: Microsoft Active Directoryのアスペクトのデプロイ」を参照してください。

## タスク 5a: Microsoft Active Directory 管理テンプレートの特 定とデプロイ

CI が SiteScope や DDM などの他のソースによってすでに設定されていても、Microsoft Active Directory 検出アスペクトのデプロイは必要です。詳細については、「タスク3: Microsoft Active Directory 検出アスペクトのデプロイ」を参照してください。

Microsoft Active Directory 管理テンプレートをデプロイする前に、次の推奨事項に従って、それぞれの環境に適した Microsoft Active Directory 管理テンプレートを特定する必要があります。

- Microsoft Active Directory デプロイメントの基本機能 (Microsoft Active Directory サーバの可用性と 基本的なパフォーマンスなど)を監視したい場合は、基本 Microsoft Active Directory 管理テンプ レートをデプロイします。
- Microsoft Active Directory サーバの詳細パフォーマンスなど、Microsoft Active Directory デプロイメントの基本機能と高度な機能を監視するには、詳細 Microsoft Active Directory 管理テンプレートをデプロイします。
- エージェントおよびエージェントレス監視を行うには、ハイブリッド Microsoft Active Directory 管理テンプレートをデプロイします。

Microsoft Active Directory 管理テンプレートを Domain Controller CI にデプロイするには、以下の手順を 実行します。

1. [管理テンプレートおよびアスペクト]ペインを開きます。

[管理] > [監視] > [管理テンプレートおよびアスペクト]

2. [構成フォルダ]ペインで、次を選択します。

- 3. [管理テンプレートおよびアスペクト]ペインでデプロイする管理テンプレートをクリックし、 <sup>4</sup> [項目の割 り当てとデプロイ]を選択します。[割り当てとデプロイ]ウィザードが開きます。
- 4. [構成アイテム] タブで管理テンプレートを割り当てる Active Directory Domain Controller CI をクリックします。[次へ] をクリックします。
- 5. [必要なパラメータ] タブで、[次へ] をクリックします。

**注**: Microsoft Active Directory の管理テンプレートには必須パラメータはありません。「この割り当てには編集が必要なパラメータはありません」という通知が表示されます。

6. [パラメータ サマリ] タブでは、パラメータのデフォルト 値を変更 できます。パラメータを編集 するには、以

<sup>[</sup>構成フォルダ] > [Microsoft アプリケーション構成の管理] > [Microsoft Active Directory] > [管理 テンプレート]

下の手順を実行します。

- a. パラメータをダブルクリックするか、リストで選択してから。 をクリックします。[パラメータの編集] ウィンドウが開きます。
- b. デフォルト値を変更して [OK] をクリックします。

注: [パラメータ サマリ] タブでは、パラメータのデフォルト 値を上書きできます。各パラメータの値は、管理テンプレート レベルで指定できます。デフォルトでは、エキスパート パラメータとして定義 されているパラメータは表示されません。エキスパート パラメータを表示するには、 **③[エキスパー**ト パラメータの表示]をクリックします。

- 7. [次へ]をクリックします。
- オプション: [構成オプション] タブで、割り当てを直ちに有効化しない場合は[割り当ての有効化] チェックボックスを外します。[割り当ておよび調整]ペインを使用して、後で割り当てを有効化できます。
- 9. [完了]をクリックします。

### タスク 5b:Microsoft Active Directory のアスペクトのデプロイ

CI が SiteScope や DDM などの他のソースによってすでに設定されていても、Microsoft Active Directory 検出アスペクトのデプロイは必要です。詳細については、「タスク3: Microsoft Active Directory 検出アスペクトのデプロイ」を参照してください。

Microsoft Active Directory のアスペクトを Domain Controller CI にデプロイするには、以下の手順を実行します。

1. [管理テンプレートおよびアスペクト]ペインを開きます。

[管理] > [監視] > [管理テンプレートおよびアスペクト]

- [構成フォルダ]ペインで、[構成フォルダ] > [Microsoft アプリケーション構成の管理] > [Microsoft Active Directory] > [アスペクト] を選択します。
- 3. [管理テンプレートおよびアスペクト]ペインでデプロイするアスペクトを選択し、 (項目の割り当てと デプロイ]をクリックします。[割り当てとデプロイ]ウィザードが開きます。
- 4. [構成アイテム] タブでアスペクトを割り当てる Domain Controller CI を選択し、[次へ]をクリックします。
- 5. [必要なパラメータ] タブで、[次へ] をクリックします。

**注**: Microsoft Active Directory のアスペクトには必須パラメータはありません。「この割り当てには編集が必要なパラメータはありません」という通知が表示されます。

- 6. [パラメータ サマリ] タブでは、パラメータのデフォルト 値を変更 できます。パラメータを編集 するには、以下の手順を実行します。
  - a. パラメータをダブルクリックするか、リストで選択してから。
  - b. [パラメータの編集] ウィンドウが開きます。 デフォルト 値を変更して [OK] をクリックします。
- オプション: 【構成オプション】タブで、割り当てを直ちに有効化しない場合は【割り当ての有効化】
   チェックボックスを外します。[割り当ておよび調整]ペインを使用して、後で割り当てを有効化できます。
- 8. [完了]をクリックします。

# ドキュメントのフィードバックを送信

本ドキュメントについてのご意見、ご感想については、電子メールでドキュメント制作チームまでご連絡く ださい。このシステムで電子メールクライアントが設定されていれば、このリンクをクリックすることで、以下の 情報が件名に記入された電子メールウィンドウが開きます。

Feedback on インストール ガイド (OMi Management Pack for Microsoft Active Directory 1.00)

本文にご意見、ご感想を記入の上、[送信]をクリックしてください。

電子メールクライアントが利用できない場合は、上記の情報をコピーしてWebメールクライアントの新規 メッセージに貼り付け、docfeedback@hp.com宛にお送りください。

お客様からのご意見、ご感想をお待ちしています。